УТВЕРЖДАЮ И.о. директора ФБУ «Пензенский ЦСМ» А. А. Данилов 00 2018 г.

# КАНАЛЫ ИЗМЕРИТЕЛЬНЫЕ СТЕНДА ПРОВЕРКИ ТИРИСТОРОВ «Крона-902.02»

Методика поверки АМЦ 2.760.014-02 МП Настоящая методика распространяется на каналы измерительные стенда проверки тиристоров «Крона-902.02» (КИ СПТ «Крона-902.02») и устанавливает методы и средства проведения их первичной и периодической поверки.

Межповерочный интервал – 24 месяца.

#### 1 Операции и средства поверки

1.1 Объем и последовательность операций при проведении поверки приведены в таблице 1.

\_\_\_\_\_

Таблица 1

| Наименование операции                                                                         | Пункт<br>методики |
|-----------------------------------------------------------------------------------------------|-------------------|
| Внешний осмотр                                                                                | 4.1               |
| Проверка электрического сопротивления изоляции и сопротивления защитного заземления           | 4.2               |
| Опробование                                                                                   | 4.3               |
| Определение приведенной погрешности измерения амплитуды повторяющегося импульсного напряжения | 4.4               |
| Определение приведенной погрешности измерения амплитуды повторяющегося импульсного тока       | 4.5               |
| Определение приведенной погрешности измерения постоянного тока управления                     | 4.6               |
| Определение приведенной погрешности измерения постоянного напряжения управления               | 4.7               |

1.2 Для проведения поверки рекомендуются средства измерения и вспомогательные средства, указанные в таблице 2.

1.3 Допускается применение других средств измерений, обеспечивающих определение метрологических характеристик КИ СПТ с требуемой точностью.

| Таблица 2                                      |                 |                                                                                                    | ······            |
|------------------------------------------------|-----------------|----------------------------------------------------------------------------------------------------|-------------------|
| Наименование                                   | Тип             | Используемые<br>диапазоны                                                                                 | Пункты методики   |
| Мегаомметр                                     | Ф4102/<br>1-1М  | от 0 до 200 МОм,<br>рабочее напряжение<br>1000 В                                                          | 4.2               |
| Вольтметр<br>универсальный                     | B7-54/M         | ~U (50 Гц) от 0 до 700 В<br>=U от 0 до 20 В<br>от 0 до 200 кОм                                            | 3.1<br>4.7<br>4.2 |
| Амперметр                                      | CA3010/2        | от 0 до 500 мА                                                                                            | 4.6               |
| Калибратор<br>многофункциональ-<br>ный         | FLUKE-<br>5730A | (0,22-2,20) мА;<br>(2,2-22,0) мА;<br>(22-220) мА;<br>(220-1100) В                                         | 3.4               |
| Преобразователь<br>напряжения<br>измерительный | E14-440         | Измерение амплитудного значения<br>переменного напряжения.<br>от 0 до 0,625; от 0 до 2,5;<br>от 0 до 10 В | 3.4<br>4.4<br>4.5 |
| ПЭВМ с ПО E14-440 и<br>программой LGraph2      | ПЭВМ            |                                                                                                    | 3.4<br>4.4<br>4.5 |

## 2 Требования безопасности

2.1 При проведении поверки необходимо соблюдать требования безопасности, предусмотренные «Правилами технической эксплуатации электроустановок потребителей и правилами техники безопасности при эксплуатации электроустановок потребителей», указаниями по безопасности, изложенными в Руководстве по эксплуатации АМЦ 2.760.014-02 РЭ и руководствах по эксплуатации средств измерений применяемых для поверки.

### 3 Условия проведения поверки и подготовка к поверке

- 3.1 Поверка КИ СПТ должна проводиться в следующих условиях:
- температура окружающего воздуха от 15 до 25°С;
- относительная влажность воздуха до 80 %;
- атмосферное давление от 84 до 106,7 кПа;
- напряжение питающей сети  $(220 \pm 4,4)$  В;
- частота питающей сети (50 ± 1) Гц.

При колебании напряжения питающей сети превышающем значение 4,4 В рекомендуется подключать СПТ к питающей сети через стабилизатор напряжения с двойным преобразованием напряжения и мощностью не менее 500 ВА. (типа «ИнСтаб IS550», ООО «Штиль Энерго»).

3.2 Перед проведением поверки каналов, СПТ должен быть прогрет в течение 30 минут после включения.

3.3 Средства измерений должны быть подготовлены к работе и прогреты в соответствии с их инструкциями по эксплуатации.

3.4 Определение погрешностей КИ СПТ при их поверке осуществляется с помощью Панели самоконтроля, встроенной в СПТ, измерительных каналов преобразователя напряжения измерительного E14-440 и ПЭВМ с установленной программой LGraph2. С помощью этих средств реализуются каналы измерений амплитуд токов и напряжений, с показаниями которых сличаются показания КИ СПТ.

Перед первым подключением модуля E14-440 к ПЭМВ следует установить его драйвер. Файлы драйвера входят в состав библиотеки lcomp.exe, после установки которой модуль E14-440 будет автоматически определяться операционной системой. Дистрибутив библиотеки lcomp.exe находится на диске с программным обеспечением L-Card в подкаталоге "download", а также его можно скачать с официального сайта производителя данного модуля. Процесс установки библиотеки обычен, как и для всего Windows-совместимого ПО.

Дистрибутив программы LGraph2 находится на диске с программным обеспечением L-Card в файле "download/lgraph2.zip". Перед установкой следует распаковать архив во временную папку, запустить в ней файл setup.exe и следовать инструкциям на экране.

3.4.1.1 На ПЭВМ, с установленной на ней программным обеспечением преобразователя E14-440 и программой LGraph2, открыть программу LGraph2 и выполнить следующие настройки.

В окне LGraph2 выбрать пункт меню Параметры АЦП / Настройка оборудования. В открывшемся окне Настройка оборудования выполнить следующие настройки:

- Интервал сбора / 200 мс;
- Режим ввода / Вводить в файл;
- Частота на канал / 50.000 кГц;

• на вкладке Настройка синхронизации: Тип синхронизации / По нажатию кнопки ПУСК;

• на вкладке Дополнительные параметры: Подключение / дифференциальный (16 каналов); Подбирать автоматически.

|   |                    |          | -                      |                        |           |          |         |
|---|--------------------|----------|------------------------|------------------------|-----------|----------|---------|
|   | Название<br>канала | Диапазон | Калибровка<br>масштаба | Калибровка<br>смещения | Включение | Показать | Калибр. |
| 1 | Канал 1            | ± 2,5 B  | 1.00000                | 0.00000                | ВКЛЮЧЕН   | ПОКАЗАТЬ | КАЛИБР. |
| 2 | Канал 2            | ± 2,5 B  | 1.00000                | 0.00000                | ВКЛЮЧЕН   | ПОКАЗАТЬ | КАЛИБР. |
| 3 | Канал 3            | ± 2,5 B  | 1.00000                | 0.00000                | ВКЛЮЧЕН   | ПОКАЗАТЬ | КАЛИБР. |
| 4 | Канал 4            | ± 2,5 B  | 1.00000                | 0.00000                | ВКЛЮЧЕН   | ПОКАЗАТЬ | КАЛИБР. |

• в таблице на вкладке Настройка каналов АЦП:

После установки параметров нажать кнопку Сохранить и выйти.

3.4.1.2 В окне LGraph2 выбрать пункт меню Настройки / Настройка каналов. В открывшемся окне Настройка отображения каналов выполнить следующие настройки:

#### • Фильтр каналов / Показывать все каналы;

• в таблице на вкладке Графические параметры:

| Наименование | Окно вывода | Ось Ү | Линия     | Цвет   | Модуль       | Крейт |
|--------------|-------------|-------|-----------|--------|--------------|-------|
| Канал 1      | Окно1       | Левая | THIN_LINE | черный | E14-440 (№…) |       |
| Канал 2      | Окно1       | Левая | THIN_LINE | черный | E14-440 (№…) |       |
| Канал 3      | ОкноІ       | Левая | THIN_LINE | черный | E14-440 (№…) |       |
| Канал 4      | Окно І      | Левая | THIN_LINE | черный | E14-440 (№)  |       |

#### • в таблице на вкладке Прочие параметры:

| Наименование | Формат | Разрядов | Калибровка<br>масштаба | Калибровка<br>смещения | Верхний<br>порог | Нижний<br>порог | Модуль       | Крейт |
|--------------|--------|----------|------------------------|------------------------|------------------|-----------------|--------------|-------|
| Канал 1      | Вольты | 4        | 1.0000                 | 0.0000                 | 0.00             | 0.00            | E14-440 (№)  |       |
| Канал 2      | Вольты | 4        | 1.0000                 | 0.0000                 | 0.00             | 0.00            | E14-440 (№)  |       |
| Канал 3      | Вольты | 4        | 1.0000                 | 0.0000                 | 0.00             | 0.00            | E14-440 (№…) |       |
| Канал 4      | Вольты | 4        | 1.0000                 | 0.0000                 | 0.00             | 0.00            | E14-440 (№…) |       |

После установки параметров нажать Сохранить и выйти.

3.4.1.3 В окне LGraph2 выбрать пункт меню Настройки / Настройка окон. В открывшемся окне Настройка окон просмотра графиков выполнить следующие настройки:

- Общие параметры:
- Число окон на экране / 1;
- Расстояние до оси У / 60;
- Разрядов после запятой по оси Y / 3;
- Разрядов после запятой по оси X / 3;
- Число делений на оси X / 4;
- Показывать легенду / √;
- Ось X только в нижнем окне /  $\sqrt{;}$
- Название окна справа / √;
- Показывать мс на оси времени / √;
- Отображать данные во время ввода / √;
- Режим zoom / только ось Y;
- Курсор:
- вид пересечения / EMHTY\_SQUAF;
- вид курсора / LONG CROSS;
- цвет курсора / Зеленый;
- в таблице Основные настройки оси У:

| Номер | Название<br>окна | Название<br>оси | Авто -<br>масштаб | Макси-<br>мум | Мини-<br>мум | Логарифмичес-<br>кий масштаб | Сетка   | Число<br>делений | Цвет<br>сетки | Фон |
|-------|------------------|-----------------|-------------------|---------------|--------------|------------------------------|---------|------------------|---------------|-----|
| 1     | Window 1         |                 | выключен          | 2.000         | - 1.000      | выключен                     | крупная | автоподбор       |               |     |

После установки параметров нажать кнопку ОК.

3.4.1.4 В окне LGraph2 выбрать пункт меню Настройки / Курсор, чтобы этот пункт был отмечен символом √.

3.4.1.5 В окне LGraph2 выбрать пункт меню Вид / Стандартный, чтобы этот пункт был отмечен символом √.

3.4.1.6 В окне LGraph2 выбрать пункт меню Language / Русский.

3.4.2 Перед началом проведения поверки КИ СПТ необходимо провести калибровку измерительных каналов, реализованных с помощью Панели самоконтроля и преобразователя напряжения измерительного E14-440.

# 3.4.3 Калибровка канала измерений амплитуды тока в диапазоне от 0 до 1 мА.

3.4.3.1 Собрать схему, приведенную на рисунке 1.

Установить в окне программы LGraph2 Параметры АЦП / Настройка оборудования, в таблице на вкладке Настройка каналов АЦП, канал 2 - во включенное состояние, остальные каналы - в выключенное состояние.

3.4.3.2 Установить на выходе калибратора переменный синусоидальный ток частотой 50 Гц, силой тока 0,70711 мА (амплитудное значение 1 мА).

3.4.3.3 В основном окне программы LGraph2 нажать кнопку Просмотр и через 2...3 секунды Стоп. С помощью кнопок «1:1», « – » и « + » управления масштабом по оси Х установить в области отображения графика не менее 4 полуволн сигнала. С помощью манипулятора ПЭВМ «мышь» установить вертикальный курсор в зону амплитудного значения первой полуволны сигнала и, перемещая курсор влево / вправо клавишами ← и → клавиатуры ПЭВМ, зафиксировать максимальное численное показание, выводимое на экран ПЭВМ, соответствующее амплитуде первой полуволны сигнала. Измерить амплитуду для каждой из 4 –х полуволн сигнала и вычислить их среднее значение.

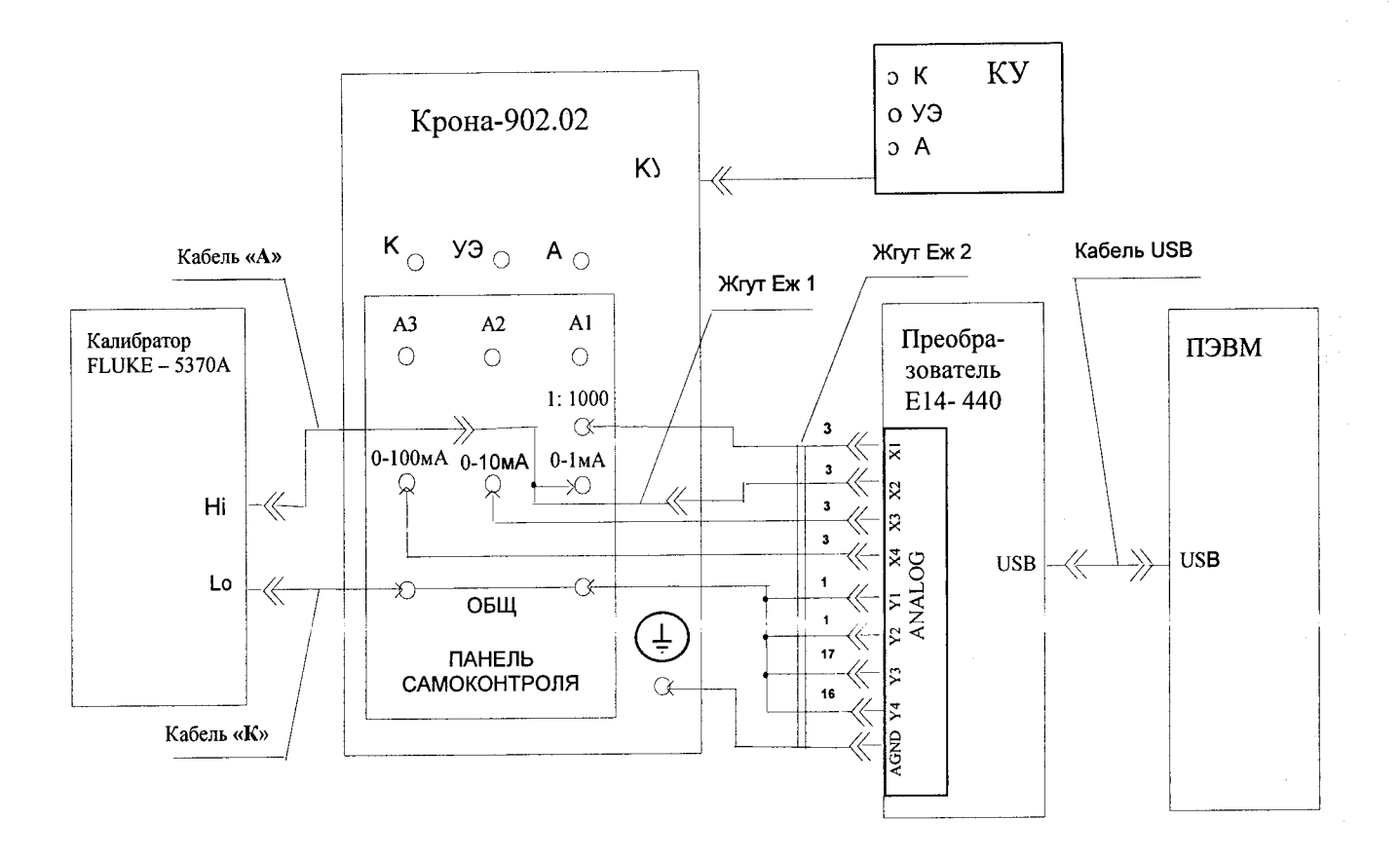

### Рисунок 1 – Схема калибровки канала измерений амплитуды тока в диапазоне от 0 до 1 мА

3.4.3.4 Среднее значение амплитуды напряжения сигнала не должно отличаться от значения 1,0000 В более чем на ±0,0100 В, иначе направить СПТ в ремонт.

## 3.4.4 Калибровка канала измерений амплитуды тока в диапазоне от 0 до 10 мА.

3.4.4.1 Собрать схему, приведенную на рисунке 1. Кабель «А» с жгутом Еж1 подключить к гнезду «0-10 мА» панели самоконтроля.

3.4.4.2 Установить на выходе калибратора переменный синусоидальный ток частотой 50 Гц, силой тока 7,0711 мА (амплитудное значение 10 мА).

3.4.4.3 Установить в окне программы LGraph2 Параметры АЦП / Настройка оборудования, в таблице на вкладке Настройка каналов АЦП, канал 3 - во включенное состояние, остальные каналы - в выключенное состояние. Выполнить пункт 3.4.3.3.

3.4.4.4 Среднее значение амплитуды напряжения сигнала не должно отличаться от значения 1,0000 В более чем на 0,0100 В, иначе направить СПТ в ремонт.

3.4.5 Калибровка канала измерений амплитуды тока в диапазоне от 0 до 100 мА.

3.4.5.1 Собрать схему, приведенную на рисунке 1. Кабель «А» с жгутом Еж1 подключить к гнезду «0-100 мА» панели самоконтроля.

3.4.5.2 Установить на выходе калибратора переменный синусоидальный ток частотой 50 Гц, силой тока 70,711 мА (амплитудное значение 100 мА).

3.4.5.3 Установить в окне программы LGraph2 Параметры АЦП / Настройка оборудования, в таблице на вкладке Настройка каналов АЦП, канал 4 - во включенное состояние, остальные каналы - в выключенное состояние. Выполнить пункт 3.4.3.3.

3.4.5.4 Среднее значение амплитуды напряжения сигнала не должно отличаться от значения 1,0000 В более чем на 0,0150 В, иначе направить СПТ в ремонт.

6

# 3.4.6 Калибровка канала измерений амплитуды напряжения.

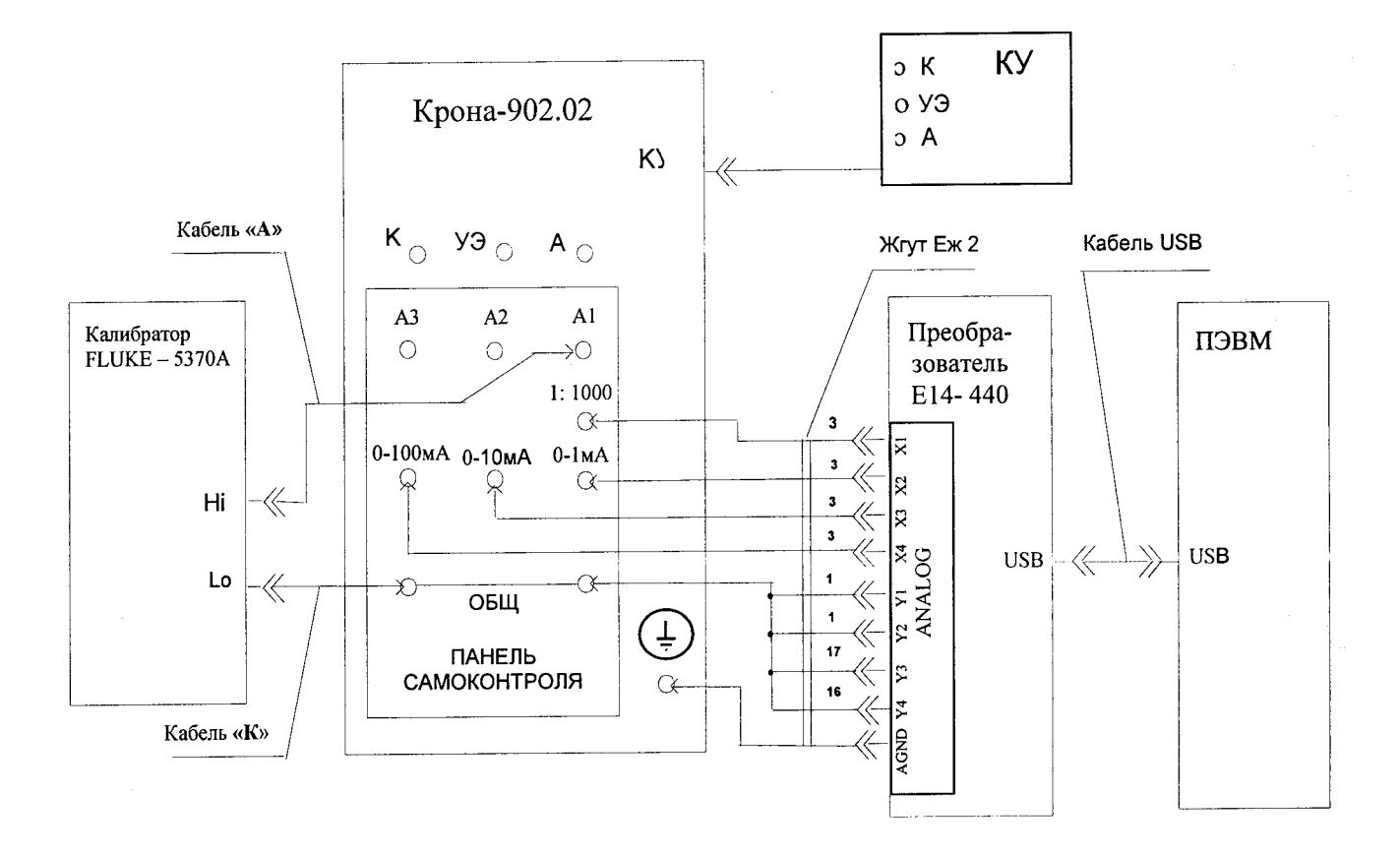

3.4.6.1 Собрать схему, приведенную на рисунке 2

Рисунок 2 – Схема калибровки канала измерений амплитуды напряжения.

3.4.6.2 Установить на выходе калибратора переменное синусоидальное напряжение частотой 50 Гц и напряжением 989,95 В (амплитудное значение 1400 В).

3.4.6.3 Установить в окне программы LGraph2 Параметры АЦП / Настройка оборудования, в таблице на вкладке Настройка каналов АЦП, канал 1 - во включенное состояние, остальные каналы - в выключенное состояние. Выполнить пункт 3.4.3.3.

3.4.7 Среднее значение амплитуды напряжения сигнала не должно отличается от значения 1,4000 В более чем на 0,0140 В, иначе направить СПТ в ремонт.

#### 4 Проведение поверки

#### 4.1 Внешний осмотр

4.1.1 При проведении внешнего осмотра проверить каналы СПТ на соответствие требованиям Руководства по эксплуатации АМЦ 2.760-014 РЭ в части комплектности, маркировки, проверить отсутствие механических повреждений и других факторов, влияющих на работу каналов СПТ.

4.2 Проверка электрического сопротивления изоляции и сопротивления защитного заземления

4.2.1 Подключить сетевой кабель к СПТ, выключатель СЕТЬ установить во включенное положение.

Измерить мегомметром, при испытательном напряжении 1000 В, сопротивление изоляции между клеммой защитного заземления и закороченными штырями сетевой кабельной вилки сетевого кабеля СПТ.

Полученное значение сопротивления изоляции должно быть не менее 20 МОм.

7

4.2.2. Измерить вольтметром В7-54/2, включенным в режим измерения сопротивления, сопротивление между клеммой защитного заземления () и каждой доступной токопроводящей частью СПТ.

Полученное значение сопротивления должно быть не более 0,1 Ом.

#### 4.3 Опробование

4.3.1 Проверить работоспособность каналов СПТ в соответствии с разделом 3.3 Руководства по эксплуатации АМЦ 2.760.014-02.

4.3.2 Каналы СПТ считаются работоспособными, если проверка работоспособности прошла без ошибок.

# 4.4 Определение приведенной погрешности измерения амплитуды повторяющегося импульсного напряжения

4.4.1 Проверка приведенной погрешности канала измерений амплитуды напряжения СПТ проводится с использованием канала измерений амплитуды напряжения, реализованного с помощью Панели самоконтроля и преобразователя напряжения измерительного Е14-440, настройка и калибровка которого описана в п. 3.4.

4.4.2 Для определения погрешности необходимо:

- собрать схему, приведенную на рисунке 3;

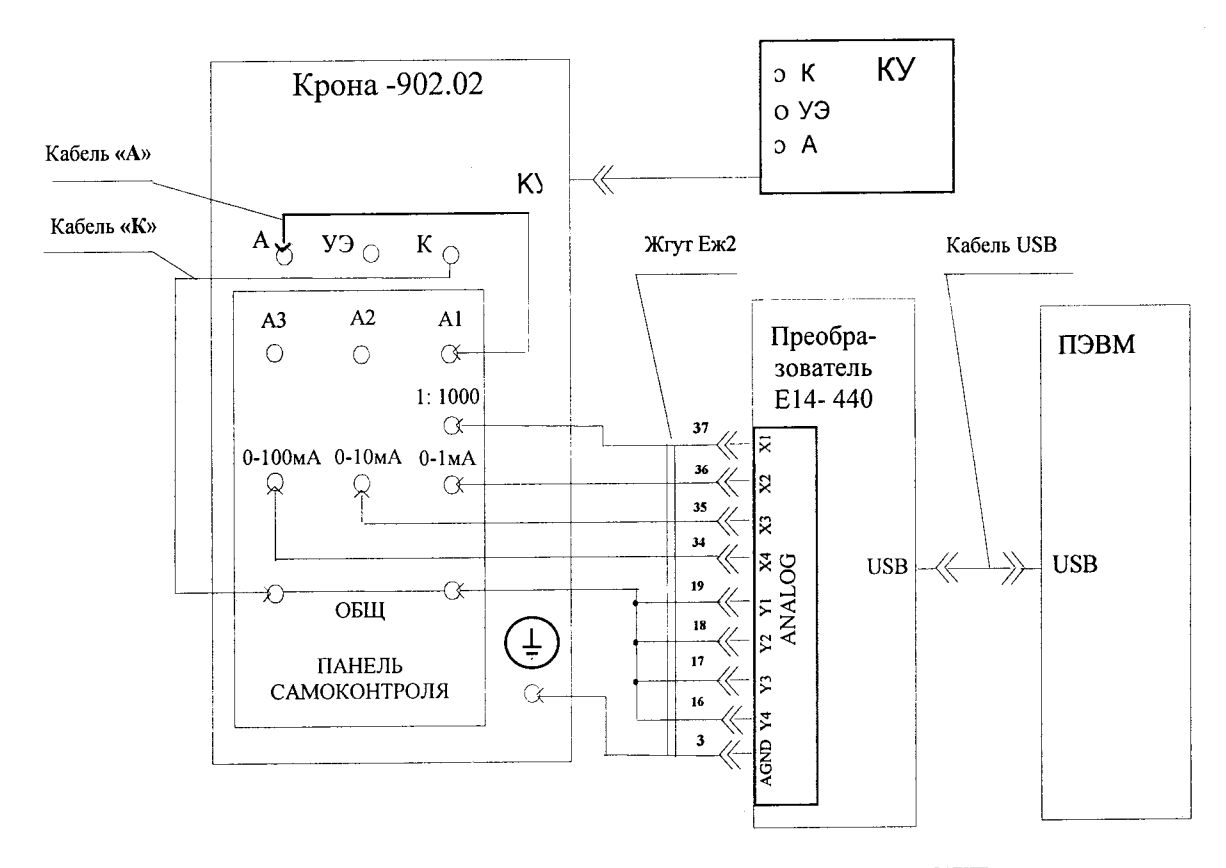

Рисунок 3 – Схема проверки измерительных каналов СПТ.

- подключить кабель КУ к одноименному разъему на лицевой панели;
- закрыть крышку КУ;
- установить переключатель ПРЕДЕЛ, мА в положение 0;
- установить переключатель КОНТРОЛЬ в положение Ізс,п;
- установить переключатель Uзащ в положение 4000 B;
- установить регулятор УСТ. Ізащ в крайнее правое положение:

4.4.3 Диапазон от 0 до 500 В проверяется в контрольных точках: 100, 200, 300, 400, 500 В.

4.4.3.1 Установить переключатель ПРЕДЕЛ, В в положение 500. На ПЭВМ установить:

• в окне программы LGraph2 Параметры АЦП / Настройка оборудования, в таблице на вкладке Настройка каналов АЦП, канал 1 - во включенное состояние,

|   | Название<br>канала | Диапазон | Калибровка<br>масштаба | Калибровка<br>смещения | Включение | Показать | Калибр. |
|---|--------------------|----------|------------------------|------------------------|-----------|----------|---------|
| 1 | Канал 1            | ± 0,625B | 1.00000                | 0.00000                | ВКЛЮЧЕН   | ПОКАЗАТЬ | КАЛИБР. |
| 2 | Канал 2            | ± 2,5 B  | 1.00000                | 0.00000                | ВЫКЛЮЧЕН  | ПОКАЗАТЬ | КАЛИБР. |
| 3 | Канал 3            | ± 2,5 B  | 1.00000                | 0.00000                | ВЫКЛЮЧЕН  | ПОКАЗАТЬ | КАЛИБР. |
| 4 | Канал 4            | ± 2,5 B  | 1.00000                | 0.00000                | ВЫКЛЮЧЕН  | ПОКАЗАТЬ | КАЛИБР. |

В меню Настройки / Настройка окон на вкладке Основные настройки оси У сделать следующие установки:

| Ном<br>ер | Название<br>окна | Название<br>оси | Авто-<br>масштаб | Максим<br>ум | Миним<br>ум | Логарифмичес-<br>кий масштаб | Сетка   | Число<br>делений | Цвет<br>сетки | Фон |
|-----------|------------------|-----------------|------------------|--------------|-------------|------------------------------|---------|------------------|---------------|-----|
| 1         | Window 1         |                 | выключен         | 1.000        | -1.000      | выключен                     | крупная | автоподбор       |               |     |

После установки параметров нажать кнопку ОК.

4.4.3.2 Нажать кнопку ПУСК и регулятором УСТ. U / I установить показание вольтметра, соответствующее первой контрольной точке.

4.4.3.3 Измерить с помощью преобразователя Е14-440 амплитуду импульсов напряжения в соответствии с п. 3.4.3.3.

4.4.3.4 Приведенную погрешность воспроизведения амплитуды напряжения в контрольной точке вычислить по формуле:

$$\delta = \frac{100 (U_{C} - 1000 U_{OEP})}{U_{\text{max}}} \%, (1)$$

где: *Uc* - показание вольтметра СПТ, В;

*Uобр.* - среднее значение амплитуды напряжения, измеренное с помощью преобразователя E14-440, B;

1000 - значение коэффициента деления делителя напряжения панели самоконтроля.

*Umax* – установленное верхнее значение диапазона вольтметра СПТ, равное 500 В.

4.4.3.5 Полученное значение погрешности занести в таблицу, приведенную в Приложении А. Значение приведенной погрешности не должно выходить за пределы ±10 %.

4.4.3.6 Аналогично поочередно установить показания для остальных контрольных точек и выполнить п.п. 4.4.3.3 ... 4.4.3.5.

4.4.3.7 Установить регулятор УСТ. U / 1 в положение 0 и нажать кнопку СБРОС.

4.4.4 Диапазон от 0 до 1000 В проверяется в контрольных точках: 200, 400, 600, 800, 1000 В.

4.4.4.1 Установить переключатель ПРЕДЕЛ, В в положение 1000.

На ПЭВМ установить:

• в окне программы LGraph2 Параметры АЦП / Настройка оборудования, в таблице на вкладке Настройка каналов АЦП, канал 1 - во включенное состояние, остальные каналы - в выключенное состояние и сделать следующие установки:

|   | Название | Лиапазон | Калибровка | Калибровка | Включение   | Показать  | Кацибр  |
|---|----------|----------|------------|------------|-------------|-----------|---------|
|   | канала   | Дпаназон | масштаба   | смещения   | Disho tenne | TIORAJATE | Rumop.  |
| 1 | Канал 1  | ± 2,5B   | 1.00000    | 0.00000    | ВКЛЮЧЕН     | ПОКАЗАТЬ  | КАЛИБР. |
| 2 | Канал 2  | ± 2,5 B  | 1.00000    | 0.00000    | ВЫКЛЮЧЕН    | ПОКАЗАТЬ  | КАЛИБР. |
| 3 | Канал 3  | ± 2,5 B  | 1.00000    | 0.00000    | ВЫКЛЮЧЕН    | ПОКАЗАТЬ  | КАЛИБР. |
| 4 | Канал 4  | ± 2,5 B  | 1.00000    | 0.00000    | ВЫКЛЮЧЕН    | ПОКАЗАТЬ  | КАЛИБР. |

В меню Настройки / Настройка окон на вкладке Основные настройки оси У в таблице сделать следующие установки:

| Ном<br>ер | Название<br>окна | Название<br>оси | Авто-<br>масштаб | Максим<br>ум | Миним<br>ум | Логарифмичес-<br>кий масштаб | Сетка   | Число<br>делений | Цвет<br>сетки | Фон |
|-----------|------------------|-----------------|------------------|--------------|-------------|------------------------------|---------|------------------|---------------|-----|
| 1         | Window 1         |                 | выключен         | 2.000        | -1.000      | выключен                     | крупная | автоподбор       |               | -   |

После установки параметров нажать кнопку ОК.

4.4.4.2 Выполнить п.п. 4.4.3.2 ... 4.4.3.7, где в формуле (1):

*Umax* – верхнее значение диапазона, равное 1000 В.

**4.4.5** Диапазон от 0 до 4000 В проверяется в контрольных точках: 1000, 2000, 3000, 4000 В.

4.4.5.1 Установить переключатель ПРЕДЕЛ, В в положение 5000.

На ПЭВМ установить:

• в окне программы LGraph2 Параметры АЦП / Настройка оборудования, в таблице на вкладке Настройка каналов АЦП, канал 1 - во включенное состояние, остальные каналы - в выключенное состояние и сделать следующие установки:

|   | Название<br>канала | Диапазон | Калибровка<br>масштаба | Калибровка<br>смещения | Включение | Показать | Калибр. |
|---|--------------------|----------|------------------------|------------------------|-----------|----------|---------|
| 1 | Канал 1            | ± 10 B   | 1.00000                | 0.00000                | ВКЛЮЧЕН   | ПОКАЗАТЬ | КАЛИБР. |
| 2 | Канал 2            | ± 2,5 B  | 1.00000                | 0.00000                | выключен  | ПОКАЗАТЬ | КАЛИБР. |
| 3 | Канал 3            | ± 2,5 B  | 1.00000                | 0.00000                | выключен  | ПОКАЗАТЬ | КАЛИБР. |
| 4 | Канал 4            | ± 2,5 B  | 1.00000                | 0.00000                | ВЫКЛЮЧЕН  | ПОКАЗАТЬ | КАЛИБР. |

• в меню Настройки / Настройка окон на вкладке Основные настройки оси У в таблице сделать следующие установки:

| Ном<br>ер | Название<br>окна | Название<br>оси | Авто-<br>масштаб | Максим<br>ум | Миним<br>ум | Логарифмичес-<br>кий масштаб | Сетка   | Число<br>делений | Цвет<br>сетки | Фон |
|-----------|------------------|-----------------|------------------|--------------|-------------|------------------------------|---------|------------------|---------------|-----|
| 1         | Window 1         |                 | выключен         | 5.000        | -1.000      | выключен                     | крупная | автоподбор       |               |     |

После установки параметров нажать кнопку ОК.

4.4.5.2 Выполнить п.п. 4.4.3.2 ... 4.4.3.7, где в формуле (1):

*Umax* – верхнее значение диапазона, равное 5000 В.

4.5 Определение приведенной погрешности измерений амплитуды повторяющегося импульсного тока

4.5.1 Проверка приведенной погрешности каналов измерений амплитуды тока СПТ проводится с использованием измерительных каналов, реализованных с помощью Панели самоконтроля и преобразователя напряжения измерительного Е14-440, настройка и калибровка которых описана в п. 3.4.

4.5.2 Для определения погрешности необходимо:

- собрать схему согласно рисунку 3;
- подключить жгут **КУ** к одноименному разъему на лицевой панели;
- закрыть крышку КУ;
- установить переключатель **ПРЕДЕЛ**, **В** в положение 5000;
- установить переключатель КОНТРОЛЬ в положение Ізс, п;
- установить переключатель U защ в положение 4000В;
- установить регулятор УСТ. І защ в крайнее правое положение;

– на ПЭВМ установить в окне программы LGraph2 Параметры АЦП / Настройка оборудования, в таблице на вкладке Настройка каналов АЦП, канал 2 - во включенное состояние, остальные каналы - в выключенное состояние и сделать следующие установки:

|   | Название<br>канала | Диапазон  | Калибровка<br>масштаба | Калибровка<br>смещения | Включение | Показать | Калибр. |
|---|--------------------|-----------|------------------------|------------------------|-----------|----------|---------|
| 1 | Канал 1            | ± 10 B    | 1.00000                | 0.00000                | выключен  | ПОКАЗАТЬ | КАЛИБР. |
| 2 | Канал 2            | ± 0.625 B | 1.00000                | 0.00000                | ВКЛЮЧЕН   | ПОКАЗАТЬ | КАЛИБР. |
| 3 | Канал 3            | ± 0.625 B | 1.00000                | 0.00000                | выключен  | ПОКАЗАТЬ | КАЛИБР. |
| 4 | Канал 4            | ± 0,625 B | 1.00000                | 0.00000                | выключен  | ПОКАЗАТЬ | КАЛИБР. |

4.5.3 Диапазон от 0 до 0,5 мА проверяется в контрольных точках: 0,1; 0,2; 0,3; 0,4; 0,5 мА.

4.5.3.1 В окне LGraph2 выбрать пункт меню Настройки / Настройка окон. В открывшемся окне Настройка окон просмотра графиков в таблице Основные настройки оси У выполнить настройку:

| Номер | Название<br>окна | Название<br>оси | Авто -<br>масштаб | Макси<br>мум | Мини<br>мум | Логарифмичес<br>кий масштаб | Сетка   | Число<br>делений | Цвет<br>сетки | Фон |
|-------|------------------|-----------------|-------------------|--------------|-------------|-----------------------------|---------|------------------|---------------|-----|
| 1     | Window 1         |                 | выключен          | 1.000        | - 1.000     | выключен                    | крупная | автоподбор       |               |     |

После установки параметров нажать кнопку ОК.

4.5.3.2 Установить переключатель ПРЕДЕЛ, мА в положение 0,5.

4.5.3.3 Нажать кнопку ПУСК и регулятором УСТ. U / I установить показание амперметра, соответствующее первой контрольной точке.

4.5.3.4 Измерить с помощью преобразователя Е14-440 в соответствии с п. 3.4.3.3 амплитуду напряжения на измерительном шунте 1000 Ом, пропорциональное амплитуде импульсов тока.

4.5.3.5 Приведенную погрешность в контрольной точке вычислить по формуле:

$$\delta = \frac{I_c - (U_{obp} / R_w)}{I_{max}} \times 100 \%, (2)$$

где: Іс - показание амперметра СПТ в миллиамперах;

*Uобр* – среднее значение амплитуды напряжения, измеренное с помощью преобразователя Е14-440 в вольтах;

*Ru* - значение сопротивления измерительного шунта панели самоконтроля, равное 1 кОм;

*Імах* – верхнее значение диапазона, равное 0,5 мА.

4.5.3.6 Полученное значение погрешности занести в таблицу, приведенную в Приложении А. Значение приведенной погрешности не должно выходить за пределы ±5 %.

4.5.3.7 Провести измерения для остальных контрольных точек и выполнить п.п. 4.5.3.3 ... 4.5.3.6.

4.5.3.8 Установить регулятор УСТ. U / I в положение 0 и нажать кнопку СБРОС.

4.5.4 Диапазон от 0 до 2,5 мА проверяется в контрольных точках: 0,5; 1,0; 1,5; 2,0; 2,5 мА.

4.5.4.1 Собрать схему согласно рисунку 3. Переключить кабель A с гнезда A1 на гнездо A2 панели самоконтроля.

4.5.4.2 На ПЭВМ установить в окне программы LGraph2 Параметры АЦП / Настройка оборудования, в таблице на вкладке Настройка каналов АЦП, канал 3 - во включенное состояние, остальные каналы - в выключенное состояние.

4.5.4.3 В окне LGraph2 выбрать пункт меню Настройки / Настройка окон. В открывшемся окне Настройка окон просмотра графиков выполнить настройку:

в таблице Основные настройки оси У:

| Номер | Название<br>окна | Название<br>оси | Авто -<br>масштаб | Макси<br>мум | Мини<br>мум | Логарифмичес<br>кий масштаб | Сетка   | Число<br>делений | Цвет<br>сетки | Фон |
|-------|------------------|-----------------|-------------------|--------------|-------------|-----------------------------|---------|------------------|---------------|-----|
| 1     | Window 1         |                 | выключен          | 0.500        | - 0.500     | выключен                    | крупная | автоподбор       |               |     |

После установки параметров нажать кнопку ОК.

4.5.4.4 Установить переключатель ПРЕДЕЛ, мА в положение 2,5.

4.5.4.5 Нажать кнопку ПУСК и регулятором УСТ. U / I установить показание амперметра, соответствующее первой контрольной точке.

4.5.4.6 Измерить с помощью преобразователя Е14-440 в соответствии с п. 3.4.3.3 амплитуду напряжения на измерительном шунте 100 Ом, пропорциональное амплитуде импульсов тока.

4.5.4.7 Погрешность в контрольной точке вычислить по формуле (2), где:

*Rш* - значение сопротивления измерительного шунта панели самоконтроля, равное 0,1 кОм;

*Імах* – верхнее значение диапазона, равное 2,5 мА.

4.5.4.8 Полученное значение погрешности занести в таблицу, приведенную в Приложении А. Значение приведенной погрешности не должно выходить за пределы ±5 %.

4.5.4.9 Провести измерения для остальных контрольных точек и выполнить п.п. 4.5.4.6 ... 4.5.4.8.

4.5.4.10 Установить регулятор УСТ. U / 1 в положение 0 и нажать кнопку СБРОС.

4.5.5 Диапазон от 0 до 10 мА проверяется в контрольных точкам: 2; 4; 6; 8; 10 мА.

4.5.5.1 В окне LGraph2 выбрать пункт меню Настройки / Настройка окон. В открывшемся окне Настройка окон просмотра графиков в таблице Основные настройки оси У выполнить настройку:

| Номер | Название<br>окна | Название<br>оси | Авто -<br>масштаб | Макси<br>мум | Мини<br>мум | Логарифмичес<br>кий масштаб | Сетка   | Число<br>делений | Цвет<br>сетки | Фон |
|-------|------------------|-----------------|-------------------|--------------|-------------|-----------------------------|---------|------------------|---------------|-----|
| 1     | Window 1         |                 | выключен          | 1.500        | - 1.000     | выключен                    | крупная | автоподбор       |               |     |

После установки параметров нажать кнопку ОК.

В окне Параметры АЦП / Настройка оборудования, в таблице на вкладке Настройка каналов АЦП сделать следующие установки:

|   | Название<br>канала | Диапазон  | Калибровка<br>масштаба | Калибровка<br>смещения | Включение | Показать | Калибр. |
|---|--------------------|-----------|------------------------|------------------------|-----------|----------|---------|
| 1 | Канал 1            | ± 10 B    | 1.00000                | 0.00000                | выключен  | ПОКАЗАТЬ | КАЛИБР. |
| 2 | Канал 2            | ± 0.625 B | 1.00000                | 0.00000                | ВЫКЛЮЧЕН  | ПОКАЗАТЬ | КАЛИБР. |
| 3 | Канал 3            | ± 2.5 B   | 1.00000                | 0.00000                | ВКЛЮЧЕН   | ПОКАЗАТЬ | КАЛИБР. |
| 4 | Канал 4            | + 0.625 B | 1.00000                | 0.00000                | выключен  | ПОКАЗАТЬ | КАЛИБР. |

4.5.4.11 Собрать схему согласно рисунку 3. Переключить кабель A с гнезда A1 на гнездо A2 панели самоконтроля.

4.5.5.2 Установить переключатель ПРЕДЕЛ, мА в положение 10.

4.5.5.3 Нажать кнопку ПУСК и регулятором УСТ. U / I установить показание амперметра, соответствующее первой контрольной точке.

4.5.5.4 Измерить с помощью преобразователя Е14-440 в соответствии с п. 3.4.3.3 амплитуду напряжения на измерительном шунте 100 Ом, пропорциональное амплитуде импульсов тока.

4.5.5.5 Погрешность в контрольной точке вычислить по формуле (2), где:

*Rш* - значение сопротивления измерительного шунта панели самоконтроля, равное 0,1 кОм;

*Імах* – верхнее значение диапазона, равное 10 мА.

4.5.5.6 Полученное значение погрешности занести в таблицу, приведенную в Приложении А. Значение приведенной погрешности не должно выходить за пределы ±5 %.

4.5.5.7 Провести измерения для остальных контрольных точек и выполнить п.п. 4.5.5.4 ... 4.5.5.6.

4.5.5.8 Установить регулятор УСТ. U / 1 в положение 0 и нажать кнопку СБРОС.

4.5.6 Диапазон от 0 до 50 мА проверяется в контрольных точках: 10, 20, 30, 40, 50 мА.

4.5.6.1 Собрать схему согласно рисунку 3. Переключить кабель A с гнезда A1 на гнездо A3 панели самоконтроля.

4.5.6.2 На ПЭВМ установить в окне программы LGraph2 Параметры АЦП / Настройка оборудования, в таблице на вкладке Настройка каналов АЦП, канал 4 - во включенное состояние, остальные каналы - в выключенное состояние.

• в окне LGraph2 выбрать пункт меню Настройки / Настройка окон. В открывшемся окне Настройка окон просмотра графиков в таблице Основные настройки оси У выполнить настройку:

| Номер | Название<br>окна | Название<br>оси | Авто -<br>масштаб | Макси<br>мум | Мини<br>мум | Логарифмичес<br>кий масштаб | Сетка   | Число<br>делений | Цвет<br>сетки | Фон |
|-------|------------------|-----------------|-------------------|--------------|-------------|-----------------------------|---------|------------------|---------------|-----|
| 1     | Window 1         |                 | выключен          | 1.000        | - 1.000     | выключен                    | крупная | автоподбор       |               |     |

После установки параметров нажать кнопку ОК.

4.5.6.3 Установить переключатель ПРЕДЕЛ, мА в положение 50.

4.5.6.4 Нажать кнопку ПУСК и регулятором УСТ. U / I установить показание амперметра, соответствующее первой контрольной точке.

4.5.6.5 Измерить с помощью преобразователя Е14-440 в соответствии с п. 3.4.3.3 амплитуду напряжения на измерительном шунте 10 Ом, пропорциональное амплитуде импульсов тока.

4.5.6.6 Погрешность в контрольной точке вычислить по формуле (2) где:

*Ru* - значение сопротивления измерительного шунта панели самоконтроля, равное 0,01 кОм;

*Імах* – верхнее значение диапазона, равное 50 мА.

4.5.6.7 Полученное значение погрешности занести в таблицу, приведенную в Приложении А. Значение приведенной погрешности не должно выходить за пределы ±5 %.

4.5.6.8 Провести измерения для остальных контрольных точек и выполнить п.п. 4.5.6.5 ... 4.5.6.7.

4.5.6.9 Установить регулятор УСТ. U / 1 в положение 0 и нажать кнопку СБРОС.

4.5.7 Диапазон от 0 до 125 мА проверяется в контрольных точках: 50, 75, 100, 125 мА.

4.5.7.1 В окне LGraph2 выбрать пункт меню Настройки / Настройка окон. В открывшемся окне Настройка окон просмотра графиков в таблице Основные настройки оси У выполнить настройку:

| Номер | Название<br>окна | Название<br>оси | Авто -<br>масштаб | Макси<br>мум | Мини<br>мум | Логарифмичес<br>кий масштаб | Сетка   | Число<br>делений | Цвет<br>сетки | Фон |
|-------|------------------|-----------------|-------------------|--------------|-------------|-----------------------------|---------|------------------|---------------|-----|
| 1     | Window 1         |                 | выключен          | 2.000        | - 1.000     | выключен                    | крупная | автоподбор       |               |     |

После установки параметров нажать кнопку ОК.

• в окне Параметры АЦП / Настройка оборудования, в таблице на вкладке Настройка каналов АЦП сделать следующие установки:

|   | Название<br>канала | Диапазон  | Калибровка<br>масштаба | Калибровка<br>смещения | Включение | Показать | Калибр. |
|---|--------------------|-----------|------------------------|------------------------|-----------|----------|---------|
| 1 | Канал 1            | ± 10 B    | 1.00000                | 0.00000                | выключен  | ПОКАЗАТЬ | КАЛИБР. |
| 2 | Канал 2            | ± 0,625 B | 1.00000                | 0.00000                | выключен  | ПОКАЗАТЬ | КАЛИБР. |
| 3 | Канал 3            | ± 2.5 B   | 1.00000                | 0.00000                | выключен  | ПОКАЗАТЬ | КАЛИБР. |
| 4 | Канал 4            | ± 2,5 B   | 1.00000                | 0.00000                | ВКЛЮЧЕН   | ПОКАЗАТЬ | КАЛИБР. |

4.5.7.2 Собрать схему согласно рисунку 3. Переключить кабель A с гнезда A1 на гнездо A3 панели самоконтроля.

4.5.7.3 Установить переключатель ПРЕДЕЛ, мА в положение 250.

4.5.7.4 Нажать кнопку ПУСК и регулятором УСТ. U / I установить показание амперметра, соответствующее первой контрольной точке.

4.5.7.5 Измерить с помощью преобразователя Е14-440 в соответствии с п. 3.4.3.3 амплитуду напряжения на измерительном шунте 10 Ом, пропорциональное амплитуде импульсов тока.

4.5.7.6 Погрешность в контрольной точке вычислить по формуле (2) где:

*Rш* - значение сопротивления измерительного шунта панели самоконтроля, равное 0.01 кОм;

*Імах* – верхнее значение диапазона, равное 250 мА.

4.5.7.7 Полученное значение погрешности занести в таблицу, приведенную в Приложении А.Значение приведенной погрешности не должно выходить за пределы ±5 %.

4.5.7.8 Провести измерения для остальных контрольных точек и выполнить п.п. 4.5.7.5 ... 4.5.7.7.

4.5.7.9 Установить регулятор УСТ. U / I в положение 0 и нажать кнопку СБРОС.

# 4.6 Определение приведенной погрешности измерения постоянного тока управления

4.6.1 Приведенная погрешность воспроизведения постоянного тока управления определяется методом сравнения показаний каналов СПТ с показаниями эталонного прибора.

4.6.2 Диапазон от 0 до 25 мА проверяется в контрольных точках: 5, 10, 15, 20, 25 мА.

4.6.2.1 Для определения погрешности необходимо:

собрать схему согласно рисунку 4;

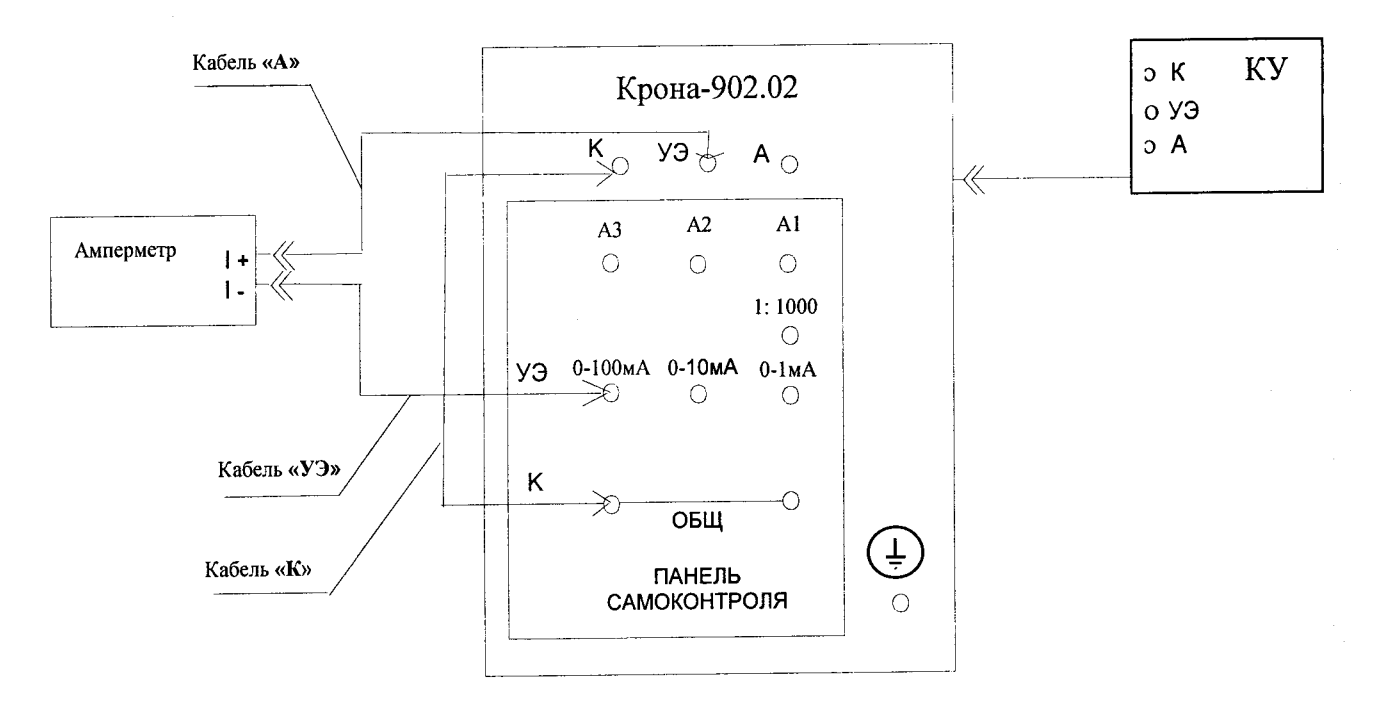

Рисунок 4 – Схема проверки канала измерения постоянного тока

- установить переключатель КОНТРОЛЬ в положение +Iy.or;

- установить переключатель **ПРЕДЕЛ**, **В** в положение **5000**.
- 4.6.2.2 Установить переключатель ПРЕДЕЛ, мА в положение 25.

4.6.2.3 Нажать кнопку ПУСК и регулятором УСТ. U / I установить показание Iy, соответствующее первой контрольной точке.

4.6.2.4 Зафиксировать не менее 4-х показаний амперметра и вычислить среднее значение.

4.6.2.5 Приведенную погрешность в контрольной точке вычислить по формуле:

$$\delta = \frac{I_c - I_{obp}}{I_{max}} \times 100 \%, (3)$$

где: *Іс* - показание СПТ, мА;

*Іобр.* – среднее значение показаний амперметра, мА;

*Імах* – верхнее значение диапазона, равное 25 мА.

4.6.2.6 Полученное значение погрешности занести в таблицу, приведенную в Приложении А. Значение приведенной погрешности не должно выходить за пределы ±5 %.

4.6.2.7 Провести измерения для остальных контрольных точек и выполнить п.п. 4.6.2.4 ... 4.6.2.6.

4.6.2.8 Установить регулятор УСТ. U / I в положение 0 и нажать кнопку СБРОС.

4.6.3 Диапазон от 0 до 100 мА проверяется в контрольных точках: 20, 40, 60, 80, 100 мА.

4.6.3.1 Установить переключатель ПРЕДЕЛ, мА в положение 100.

4.6.3.2 Нажать кнопку ПУСК и регулятором УСТ. U / I установить показание Iy, соответствующее первой контрольной точке.

4.6.3.3 Зафиксировать не менее 4-х показаний амперметра и вычислить среднее значение.

4.6.3.4 Погрешность в контрольной точке вычислить по формуле (3), где:

*Імах* – верхнее значение диапазона, равное 100 мА.

4.6.3.5 Полученное значение погрешности занести в таблицу, приведенную в Приложении А. Значение приведенной погрешности не должно выходить за пределы ±5 %.

4.6.3.6 Провести измерения для остальных контрольных точек и выполнить п.п. 4.6.3.3 ... 4.6.3.5.

4.6.3.7 Установить регулятор УСТ. U / I в положение 0 и нажать кнопку СБРОС.

4.6.4 Диапазон от 0 до 500 мА проверяется в контрольных точках: 100, 200, 300, 400, 500 мА.

4.6.4.1 Установить переключатель ПРЕДЕЛ, мА в положение 500.

4.6.4.2 Нажать кнопку ПУСК и регулятором УСТ. U / I установить показание Iy, соответствующее первой контрольной точке.

4.6.4.3 Зафиксировать не менее 4-х показаний амперметра и вычислить среднее значение.

4.6.4.4 Погрешность в контрольной точке вычислить по формуле (3), где:

*Імах* – верхнее значение диапазона, равное 500 мА.

4.6.4.5 Полученное значение погрешности занести в таблицу, приведенную в Приложении А. Значение приведенной погрешности не должно выходить за пределы ±5 %.

4.6.4.6 Провести измерения для остальных контрольных точек и выполнить п.п. 4.6.4.3 ... 4.6.4.5.

4.6.4.7 Установить регулятор УСТ. U / I в положение 0 и нажать кнопку СБРОС.

4.7 Определение приведенной погрешности измерения постоянного напряжения управления

4.7.1 Приведенная погрешность измерения постоянного напряжения управления определяется методом сравнения показаний КИ СПТ с показаниями эталонного прибора.

4.7.2 Диапазон от 0 до 2,5 В проверяется в следующих контрольных точках: 0,5; 1,0; 1,5; 2,0; 2,5 В.

4.7.2.1 Для определения погрешности необходимо:

собрать схему согласно рисунку 5;

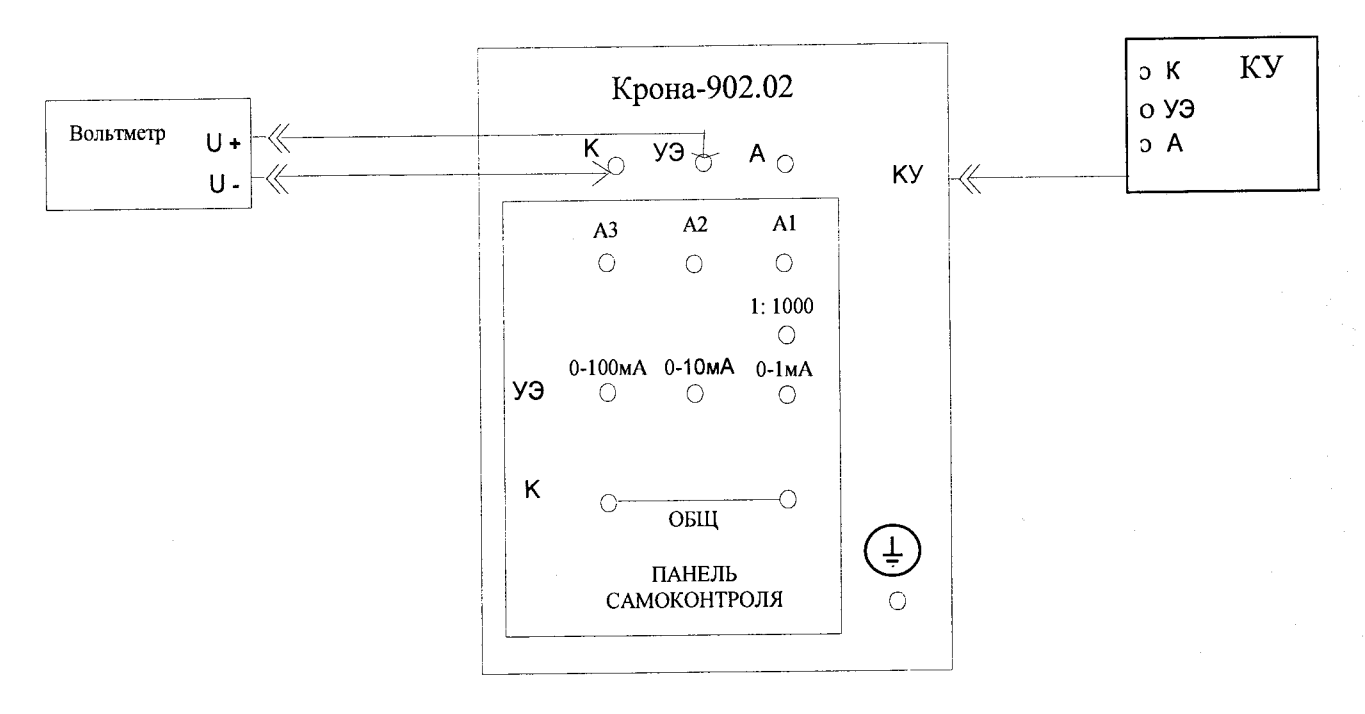

Рисунок 5 – Схема проверки канала измерения постоянного напряжения.

- установить переключатель КОНТРОЛЬ в положение +Iy.or;

- установить переключатель ПРЕДЕЛ, мА в положение 0.

4.7.2.1 Установить переключатель ПРЕДЕЛ, В в положение 2,5.

4.7.2.2 Нажать кнопку ПУСК и регулятором УСТ. U / I установить показание Uy, соответствующее первой контрольной точке.

4.7.2.3 Зафиксировать не менее 4-х показаний вольтметра и вычислить среднее значение

4.7.2.4 Приведенную погрешность в контрольной точке вычислить по формуле:

$$\delta = \frac{100 (U_c - U_{obp})}{U \max} \%, (4)$$

где: *Uc* - показание СПТ, В;

*Uобр.* - среднее значение показаний вольтметра, В;

*Umax* – верхнее значение диапазона, равное 2,5 В.

4.7.2.5 Полученное значение погрешности занести в таблицу, приведенную в Приложении А. Значение приведенной погрешности не должно выходить за пределы ±5 %.

4.7.2.6 Провести измерения для остальных контрольных точек и выполнить п.п. 4.7.2.3 ... 4.7.2.5.

4.7.2.7 Установить регулятор УСТ. U / I в положение 0 и нажать кнопку СБРОС.

4.7.3 Диапазон от 0 до 5 В проверяется в контрольных точках: 1, 2, 3, 4, 5 В.

4.7.3.1 Установить переключатель ПРЕДЕЛ, В в положение 5.

4.7.3.2 Нажать кнопку ПУСК и регулятором УСТ. U / I установить показание Uy, соответствующее первой контрольной точке.

4.7.3.3 Зафиксировать не менее 4-х показаний вольтметра и вычислить среднее значение

4.7.3.4 Погрешность в контрольной точке вычислить по формуле (4), где:

**Uмах** – верхнее значение диапазона, равное 5 В.

4.7.3.5 Полученное значение погрешности занести в таблицу, приведенную в Приложении А. Значение приведенной погрешности не должно выходить за пределы ±5 %.

4.7.3.6 Провести измерения для остальных контрольных точек и выполнить п.п. 4.7.2.3 ... 4.7.2.5.

4.7.3.7 Установить регулятор УСТ. U / I в положение 0, нажать кнопку СБРОС и выключить СПТ.

#### 5 Оформление результатов поверки

5.1 На основании положительных результатов поверки оформляется свидетельство о поверке по форме приложения 1 к Порядку проведения поверки средств измерений, требований к знаку поверки и содержанию свидетельства о поверке, утвержденному Приказом Минпромторга от 2 июля 2015 г. № 1815.

5.2 Знак поверки наносится на свидетельство о поверке.

5.3 По требованию потребителя может быть оформлен протокол поверки по форме, принятой в организации, проводившей поверку.

5.4 На основании отрицательных результатов поверки оформляется извещение о непригодности к применению по форме приложения 2 к Порядку проведения поверки средств измерений, требований к знаку поверки и содержанию свидетельства о поверке, утвержденному Приказом Минпромторга от 2 июля 2015 г. № 1815.

# Приложение А (рекомендуемое)

|                                                    |                           | Протокол по                          | верки №   |          |           |            |                     |                                  |                                  |
|----------------------------------------------------|---------------------------|--------------------------------------|-----------|----------|-----------|------------|---------------------|----------------------------------|----------------------------------|
| Дата проведе                                       | ния повер                 | КИ _                                 |           |          |           |            |                     |                                  |                                  |
| Наименовани                                        | цения пове<br>ие и тип по | рки<br>рверяемого ср                 | едства из | мерени   | й         |            |                     |                                  |                                  |
| Заводской но                                       | мер                       |                                      |           |          |           |            |                     |                                  |                                  |
| Методика по                                        | верки                     | -                                    |           |          |           |            |                     |                                  |                                  |
| Условия пров                                       | ведения по                | -                                    |           |          |           |            |                     |                                  |                                  |
| Температура                                        | , °C                      | •                                    |           |          |           |            |                     |                                  |                                  |
| Относительн                                        | ая влажно                 | сть, %                               |           |          |           |            |                     |                                  |                                  |
| Давление, кП                                       | la                        |                                      |           |          |           |            |                     |                                  |                                  |
| Напряжение                                         | сети, В                   |                                      |           |          |           |            |                     |                                  |                                  |
| Частота сети,                                      | , Гц                      |                                      |           |          |           |            |                     |                                  |                                  |
| Средства пов                                       | ерки и их                 | метрологичес                         | кие хара  | ктерист  | ики:      |            |                     |                                  |                                  |
| Проведение г                                       | поверки                   |                                      |           |          |           |            |                     |                                  |                                  |
| <ol> <li>Внешний с<br/>Заключение:</li> </ol>      | осмотр                    |                                      |           |          |           |            |                     |                                  |                                  |
| 2. Проверка                                        | электричес                | ского сопроти                        | вления и  | золяции  | и сопро   | тивлени    | я защитного         | заземления.                      |                                  |
| Заключение:                                        |                           |                                      |           |          |           |            | <u>.</u>            |                                  |                                  |
| <ol> <li>Опробован</li> <li>Заключение:</li> </ol> | ие                        |                                      |           |          |           | an dat - 1 |                     |                                  |                                  |
| 4. Проверка и импульсного                          | приведенн<br>напряжен     | ой погрешнос<br>иия.                 | ти измер  | ения ам  | плитуды   | повторя    | нющегося            |                                  |                                  |
|                                                    | Voum                      |                                      | Пок       | азания п | реобразот | вателя Е1  | 4-440, B            |                                  | Пределы                          |
| Диапазон, В                                        | рольная<br>точка,<br>В    | Показания<br>вольтметра<br>КИ СПТ, В | 1         | 2        | 3         | 4          | среднее<br>значение | Приведенная<br>погрешность,<br>% | допускаемой<br>погрешности,<br>% |
| от 0 до 500                                        | 100                       | 100                                  |           |          |           |            |                     |                                  | ±10                              |
|                                                    | 200                       | 200                                  |           |          |           |            |                     |                                  |                                  |
|                                                    | 300                       | 300                                  |           |          |           |            |                     |                                  |                                  |
|                                                    | 400                       | 400                                  |           |          |           |            |                     |                                  |                                  |
|                                                    | 500                       | 500                                  |           |          |           |            |                     |                                  |                                  |
| от 0 до                                            | 200                       | 200                                  |           |          |           |            |                     |                                  | ±10                              |
| 1000                                               | 400                       | 400                                  |           |          |           |            |                     |                                  |                                  |
|                                                    | 600                       | 600                                  |           |          |           |            |                     |                                  |                                  |
|                                                    | 800                       | 800                                  |           |          |           |            |                     |                                  |                                  |
|                                                    | 1000                      | 1000                                 |           |          |           |            |                     |                                  |                                  |
| от 0 до                                            | 1000                      | 1000                                 |           |          |           |            |                     |                                  | ±10                              |
| 4000                                               | 2000                      | 2000                                 |           |          |           |            |                     |                                  | ]                                |

 5. Проверка приведенной погрешности измерения амплитуды повторяющегося

#### импульсного тока.

|                 | Конт-                   | Показания                   | Показания преобразователя Е14-440, В |          |   |          |                     |                                  | Пределы                          |
|-----------------|-------------------------|-----------------------------|--------------------------------------|----------|---|----------|---------------------|----------------------------------|----------------------------------|
| Диапазон,<br>мА | рольная<br>точка,<br>мА | амперметра<br>КИ СПТ,<br>мА | 1                                    | 2        | 3 | 4        | среднее<br>значение | Приведенная<br>погрешность,<br>% | допускаемой<br>погрешности,<br>% |
| от 0 до 0,5     | 0,1                     | 0,1                         |                                      |          |   |          |                     |                                  | ±5                               |
|                 | 0,2                     | 0,2                         |                                      |          |   |          |                     |                                  |                                  |
|                 | 0,3                     | 0,3                         |                                      |          |   |          |                     |                                  |                                  |
|                 | 0,4                     | 0,4                         |                                      |          |   |          |                     |                                  |                                  |
|                 | 0,5                     | 0,5                         |                                      |          |   |          |                     |                                  |                                  |
| от 0 до 2,5     | 0,5                     | 0,5                         |                                      |          |   |          |                     |                                  | ±5                               |
|                 | 1,0                     | 1,0                         |                                      |          |   |          |                     |                                  |                                  |
|                 | 1,5                     | 1,5                         |                                      |          |   |          |                     |                                  |                                  |
|                 | 2,0                     | 2,0                         |                                      |          |   |          |                     |                                  |                                  |
|                 | 2,5                     | 2,5                         |                                      |          |   |          |                     |                                  |                                  |
| от 0 до 10      | 2                       | 2,0                         |                                      |          |   |          |                     |                                  | ±5                               |
|                 | 4                       | 4,0                         |                                      |          |   |          |                     |                                  |                                  |
|                 | 6                       | 6,0                         |                                      |          |   |          |                     |                                  |                                  |
|                 | 8                       | 8,0                         |                                      |          |   | <u> </u> |                     |                                  |                                  |
|                 | 10                      | 10,0                        |                                      | <u> </u> |   |          |                     |                                  |                                  |
| от 0 до 50      | 10                      | 10                          |                                      |          |   |          |                     |                                  | ±5                               |
|                 | 20                      | 20                          |                                      |          |   |          |                     |                                  |                                  |
|                 | 30                      | 30                          |                                      |          |   |          |                     |                                  |                                  |
|                 | 40                      | 40                          |                                      |          |   |          |                     |                                  |                                  |
|                 | 50                      | 50                          |                                      |          |   |          |                     |                                  |                                  |
| от 0 до 125     | 50                      | 50                          |                                      |          |   |          |                     |                                  | ±5                               |
|                 | 75                      | 75                          |                                      |          |   |          |                     |                                  |                                  |
|                 | 100                     | 100                         |                                      |          |   |          |                     |                                  |                                  |
|                 | 125                     | 125                         |                                      |          |   |          |                     |                                  |                                  |

#### Заключение:

# 6. Проверка приведенной погрешности измерения постоянного тока управления.

| · · · · ·       | Конт-                   | Показания                   | По | казания э | галонного | амперме | тра, мА             |                   | Пределы                          |
|-----------------|-------------------------|-----------------------------|----|-----------|-----------|---------|---------------------|-------------------|----------------------------------|
| Диапазон,<br>мА | рольная<br>точка,<br>мА | амперметра<br>КИ СПТ,<br>мА | 1  | - 2       | 3         | 4       | среднее<br>значение | погрешность,<br>% | допускаемой<br>погрешности,<br>% |
| от 0 до 25      | 5                       | 5                           |    |           |           |         |                     |                   | ±5                               |
|                 | 10                      | 10                          |    |           |           |         |                     |                   |                                  |
|                 | 15                      | 15                          |    |           |           |         |                     |                   |                                  |
|                 | 20                      | 20                          |    |           |           |         |                     |                   |                                  |
|                 | 25                      | 25                          |    |           |           |         |                     |                   |                                  |
| от 0 до 100     | 20                      | 20                          |    |           |           |         |                     |                   | ±5                               |
|                 | 40                      | 40                          |    |           |           |         |                     |                   |                                  |
|                 | 60                      | 60                          |    |           |           |         |                     |                   |                                  |
|                 | 80                      | 80                          |    |           |           |         |                     |                   |                                  |
|                 | 100                     | 100                         |    |           |           |         |                     |                   |                                  |
| от 0 до 500     | 100                     | 100                         |    |           |           |         |                     |                   | ±5                               |
|                 | 200                     | 200                         |    |           |           |         |                     |                   |                                  |
|                 | 300                     | 300                         |    |           |           |         |                     |                   |                                  |
|                 | 400                     | 400                         |    |           |           |         |                     |                   |                                  |
|                 | 500                     | 500                         |    |           |           |         |                     |                   |                                  |

|             | Конт-                  |                                      | П | оказания з | талонног | о вольтмо | етра, В             | Прироконнод    | Пределы                          |
|-------------|------------------------|--------------------------------------|---|------------|----------|-----------|---------------------|----------------|----------------------------------|
| Диапазон, В | рольная<br>точка,<br>В | Показания<br>вольтметра<br>КИ СПТ, В | 1 | 2          | 3        | 4         | среднее<br>значение | погрешность, % | допускаемой<br>погрешности,<br>% |
| от 0 до 2,5 | 0,5                    | 0,5                                  |   |            |          |           |                     |                | ±5                               |
|             | 1,0                    | 1,0                                  |   |            |          |           |                     |                |                                  |
|             | 1,5                    | 1,5                                  |   |            |          |           |                     |                |                                  |
|             | 2,0                    | 2,0                                  |   |            |          |           |                     |                |                                  |
|             | 2,5                    | 2,5                                  |   |            |          |           |                     |                |                                  |
| от 0 до 5   | 1                      | 1,0                                  |   |            |          |           |                     |                | ±5                               |
|             | 2                      | 2,0                                  |   |            |          |           |                     |                |                                  |
|             | 3                      | 3,0                                  |   |            |          |           |                     |                |                                  |
|             | 4                      | 4,0                                  |   |            |          |           |                     |                |                                  |
|             | 5                      | 5,0                                  |   |            |          |           |                     |                |                                  |

-----

# 7. Проверка приведенной погрешности измерения постоянного напряжения управления.

Заключение:

Результат:

Поверитель\_\_\_\_\_